#### **Data Warehouse Service**

## **Quick Start**

 Issue
 13

 Date
 2025-03-24

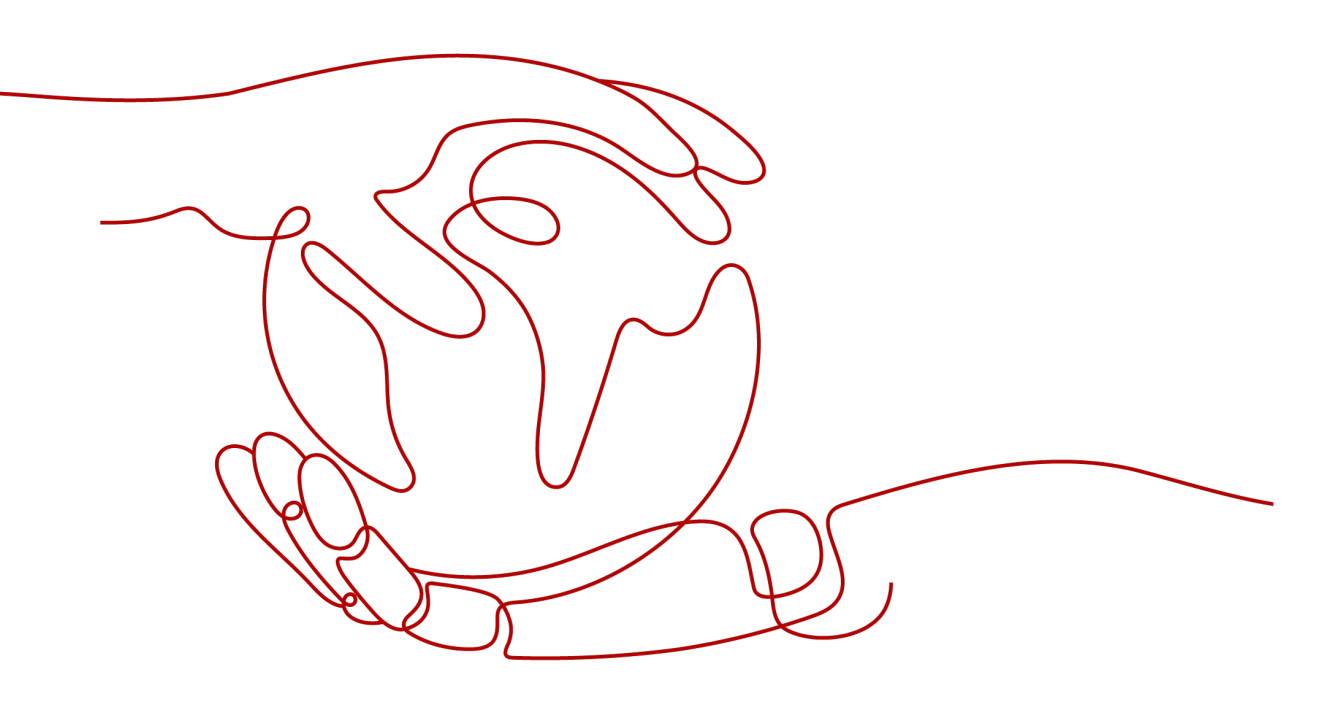

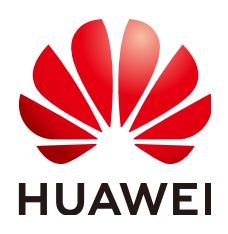

#### Copyright © Huawei Cloud Computing Technologies Co., Ltd. 2025. All rights reserved.

No part of this document may be reproduced or transmitted in any form or by any means without prior written consent of Huawei Cloud Computing Technologies Co., Ltd.

#### **Trademarks and Permissions**

NUAWEI and other Huawei trademarks are the property of Huawei Technologies Co., Ltd. All other trademarks and trade names mentioned in this document are the property of their respective holders.

#### Notice

The purchased products, services and features are stipulated by the contract made between Huawei Cloud and the customer. All or part of the products, services and features described in this document may not be within the purchase scope or the usage scope. Unless otherwise specified in the contract, all statements, information, and recommendations in this document are provided "AS IS" without warranties, guarantees or representations of any kind, either express or implied.

The information in this document is subject to change without notice. Every effort has been made in the preparation of this document to ensure accuracy of the contents, but all statements, information, and recommendations in this document do not constitute a warranty of any kind, express or implied.

## **Contents**

| 1 Quickly Creating a GaussDB(DWS) Cluster and Importing Data for Query | 1    |
|------------------------------------------------------------------------|------|
| 2 GaussDB(DWS) Data Development SQL Statements                         | . 15 |
| 3 Getting Started with GaussDB(DWS)                                    | .17  |

# Quickly Creating a GaussDB(DWS) Cluster and Importing Data for Query

#### Scenario

GaussDB(DWS) is a fully-managed and enterprise-level cloud data warehouse service. It is O&M-free, compatible with the PostgreSQL ecosystem, and supports online cluster scale-out and efficient loading of multiple data sources. It helps enterprises efficiently analyze and monetize massive amounts of data online.

This section describes how to create a GaussDB(DWS) cluster with three nodes and import CSV data from an OBS bucket to perform simple data analysis and querying.

#### NOTICE

The GaussDB(DWS) cluster does not support cross-region access to OBS bucket data. Before creating a GaussDB(DWS) cluster, ensure that the cluster and OBS bucket are in the same region. This document uses CN-Hong Kong as an example.

- Billing Mode: Pay-per-use
- Version: Computing In-Memory(CIM)
- Nodes: 3 nodes
- Cluster connection mode: SQL editor
- Storage capacity: 20 GB/node
- Data source: CSV data in the OBS bucket
- Cluster version: 8.1.3.*x*

#### Procedure

| Table 1-1 | Procedure |
|-----------|-----------|
|-----------|-----------|

| Step                                                                                          | Description                                                                                                    |
|-----------------------------------------------------------------------------------------------|----------------------------------------------------------------------------------------------------|
| Preparations                                                                                  | Register a Huawei account, subscribe to Huawei Cloud,<br>complete real-name authentication, top up the account,<br>and plan and create VPC and subnet resources.                                           |
| Step 1: Creating a<br>GaussDB(DWS)<br>Cluster                                                 | Create a three-node GaussDB(DWS) cluster and configure information such as the cluster node quantity, storage capacity, and cluster version.                                                               |
| Step 2: Uploading<br>Data to OBS                                                              | Create an OBS bucket and upload the local CSV data to the bucket.                                                                                                    |
| Step 3: Connecting<br>to the<br>GaussDB(DWS)<br>Cluster and<br>Importing Data for<br>Analysis | Use the SQL editor to connect to the GaussDB(DWS) database, create an OBS foreign table, import OBS bucket data to the GaussDB(DWS) cluster through the OBS foreign table, and perform simple SQL queries. |

#### Preparations

- Register a GaussDB(DWS) account, complete the real-name authentication, and check the account status before using GaussDB(DWS). The account cannot be in arrears or frozen.
- Obtain the AK/SK of the account. For details, see Access Keys.
- Create a VPC and subnet resources.

#### Step 1: Creating a GaussDB(DWS) Cluster

Step 1 Log in to the GaussDB(DWS) console.

**Step 2** Configure the parameters according to **Table 1-2**.

| Paramete<br>r   | Example Value                                                                                                    | Description                                                                                                    |
|-----------------|----------------------------------------------------------------------------------------------------|----------------------------------------------------------------------------------------------------|
| Region          | Select the <b>CN-Hong Kong</b><br>region.<br><b>NOTE</b><br>This guide uses CN-Hong Kong<br>as an example. If you want to<br>select another region, ensure<br>that other cloud services are in<br>the same region. | For lower network latency and<br>quicker resource access, select the<br>nearest region. After a<br>GaussDB(DWS) instance is created,<br>the region cannot be changed.<br>Exercise caution when selecting a<br>region.<br>For more information, see <b>Regions</b><br>and AZs. |
| Billing<br>Mode | Pay-per-use                                                                                                    | Yearly/Monthly and pay-per-use<br>billing modes are supported. For<br>long-term usage, it is<br>recommended to opt for the yearly<br>or monthly billing mode to avail of<br>a greater discount.<br>For more information, see <b>Billing</b><br><b>Overview</b> .              |
| AZ              | Choose AZ1 to create a single-AZ cluster. (If the flavor is sold out, select another AZ.)                                                                                                    | <ul> <li>Single AZ: All nodes in a cluster are deployed in the same AZ.</li> <li>Multiple AZs: To achieve HA across multiple AZs, deploy cluster nodes in different AZs. For services requiring even higher HA, a multi-AZ setup is recommended.</li> </ul>                   |

#### Table 1-2 Parameter configurations

#### Figure 1-1 Basic configurations

| DWS Cluster               |                                                                                                    |
|---------------------------|----------------------------------------------------------------------------------------------------|
| Current Nodes             | 3                                                                                                    |
| Total Capacity            | 300                                                                                                    |
| Node Specifications       | Standard 3.0   4 vCPUs   16 GB Memory   100 GB Common I/O                                                                                                    |
| Billing Mode              | Pay-per-use                                                                                                    |
|                           |                                                                                                    |
| ★ Plan Type               | Periodicity One-time                                                                                                    |
| * Cluster Name            | Select a logical cluster                                                                                                    |
|                           | The logical cluster is mainly used for computing acceleration.                                                                                                    |
| Bind Main Logical Cluster | -Select-                                                                                                    |
|                           |                                                                                                    |
| Bind User                 | -Select-                                                                                                    |
|                           | After a user is bound, the tables created by the user are still stored in the original logical cluster, and the computing logic of the user is switched to the current cluster for execution |
| Nodes                     | -         3         +                                                                                                    |
| Time Range                | Start Date Find Date (***)                                                                                                    |
| Time Kange (j             |                                                                                                    |
| Period Type               | Every Week      Every Month                                                                                                    |
| * Time Configuration(UTC) | Creation Completion Time Sunday × v 01.00 O Deletion Start Time Thursday × v 04.00 O + -                                                                                                    |
|                           | Creation Completion Time Friday × v 04:00 ⊙ Deletion Start Time Saturday × v 03:00 × + -                                                                                                    |

#### **Step 3** Table 1-3 lists the required data warehouse parameters.

| Paramete            | Example Value                                                                             | Description                                                                                                    |
|---------------------|-------------------------------------------------------------------------------------------|----------------------------------------------------------------------------------------------------|
| Version             | Computing In-                                                                             | Computing In-Memory(CIM): Data is stored     an local disks of compute nodes                                                                                                    |
|                     | Memory(CIM)                                                                               | <ul> <li>Decoupled Storage and Compute: Local DN disks are used only for data cache and metadata storage, and user data is stored on OBS.</li> </ul>                                                                                                    |
| Storage<br>Type     | Cloud SSD                                                                                 | <ul> <li>Cloud SSD: SSD EVS disks serve as data<br/>storage media, offering flexible storage<br/>capacity and supporting disk scale-out.</li> </ul>                                                                                                    |
|                     |                                                                                           | • Local SSD: Local disks in ECS flavors serve as data storage media, offering fixed capacity and superior performance. However, disk scale-out is not supported.                                                                                                    |
|                     |                                                                                           | For more information, see What Are the<br>Differences Between Cloud SSDs and Local<br>SSDs?                                                                                                    |
| Deployme<br>nt Mode | Cluster                                                                                   | • <b>Cluster</b> : A cluster contains at least three<br>ECSs. Compute node DNs form a security<br>ring to ensure high reliability in active/<br>standby mode.                                                                                                    |
|                     |                                                                                           | • <b>Single-node</b> : A single ECS is used. It has a lower cost, but data reliability cannot be guaranteed.                                                                                                    |
| Node<br>Flavor      | dwsx2.xlarge<br>NOTE<br>If this flavor is<br>sold out, select<br>other AZs or<br>flavors. | Node specifications measure the computing<br>power of GaussDB(DWS), including vCPUs and<br>memory. When selecting node specifications,<br>consider the service requirements. Typically,<br>higher query performance requires larger node<br>specifications.                                                                 |
|                     |                                                                                           | For more information, see <b>Data Warehouse</b><br>Flavors.                                                                                                    |
| Hot<br>Storage      | 20 GB per node                                                                            | Available storage capacity of each node. The<br>page displays the actual storage capacity for<br>the service, such as 20 GB per node with a total<br>of 3 nodes resulting in a total service data<br>capacity of 60 GB. Customers with a large<br>amount of service data should plan their<br>storage capacity accordingly. |
| Nodes               | 3                                                                                         | Number of cluster nodes. The number of nodes ranges from 3 to 256.                                                                                                    |

 Table 1-3 Data warehouse parameters

| Data Warehouse Configuration                                                     |                   |                  |
|----------------------------------------------------------------------------------|-------------------|------------------|
| Version                                                                          |                   |                  |
| Computing In-Memory(CIM) Decoupled Storage And Compute                           |                   |                  |
| Storage Type                                                                     |                   |                  |
| Cloud SSD Local SSD ③                                                            |                   |                  |
| Deployment Mode                                                                  |                   |                  |
| Cluster Single-node                                                              |                   |                  |
| Node Flavor                                                                      |                   |                  |
| Flavor Name                                                                      | vCPUs   Memory    | Hot Storage      |
| dwsx2.xlarge     Trial only. Not for production                                  | 4 vCPUs   32 GB   | 20~2000 GB SSD   |
| dwsx2.h.2xlarge.4.c?n                                                            | 8 vCPUs   32 GB   | 100~4000 GB SSD  |
| dwsx2.2xlarge                                                                    | 8 vCPUs   64 GB   | 100~4000 GB SSD  |
| dwsx2.8xlarge                                                                    | 32 vCPUs   256 GB | 100~16000 GB SSD |
| dwsx2.16xJarge                                                                   | 64 vCPUs   512 GB | 100~32000 GB SSD |
| Hot Storage                                                                      |                   |                  |
| - 20 + GB per node                                                               |                   |                  |
| Nodes                                                                            |                   |                  |
| - 3 +                                                                            |                   |                  |
| You can still create 1,024.00 nodes. You can apply for a higher quota as needed. |                   |                  |
| Total                                                                            |                   |                  |
| dwsx2.xlarge   12 vCPUs   96 GB Memory   60.00 GB hot storage                    |                   |                  |

Figure 1-2 Data warehouse configuration

#### Step 4 Click Next: Configure Network.

**Step 5** Configure the parameters according to **Table 1-4**.

| Paramete<br>r     | Example Value                          | Description                                                                                                    |
|-------------------|----------------------------------------|----------------------------------------------------------------------------------------------------|
| VPC               | vpc-default                            | VPC where GaussDB(DWS) is located.                                                                                                    |
| Subnet            | subnet-<br>default(192.168.0.<br>0/24) | VPC subnet.                                                                                                    |
| Security<br>Group | Automatic creation                     | You can select <b>Automatic creation</b> or choose a created security group.                                                                                                    |
|                   |                                        | The default option is <b>Automatic creation</b> ,<br>which means the system will create a<br>security group automatically if you do not<br>change the setting.                                                            |
|                   |                                        | The default security group has two rules:<br>outbound direction allows all access requests,<br>while inbound direction only opens the<br>database port <b>8000</b> that the user has set for<br>the GaussDB(DWS) cluster. |
| EIP               | Do not use                             | If the client connected to GaussDB(DWS) and GaussDB(DWS) are not in the same VPC, use an EIP.                                                                                                    |

**Table 1-4** Network configuration parameters

| Paramete<br>r | Example Value | Description                                                                                                    |
|---------------|---------------|----------------------------------------------------------------------------------------------------|
| ELB           | Do not use    | If the private IP address or EIP of a CN is used to connect to a cluster, the failure of this CN will lead to cluster connection failure.                                                                                 |
|               |               | ELB health checks enable quick forwarding of<br>CN requests to healthy nodes in a cluster,<br>minimizing access faults in case of a faulty<br>CN. This ensures that workload is<br>immediately shifted to a healthy node. |
|               |               | For more information, see Associating and Disassociating ELB.                                                                                                    |

#### Figure 1-3 Network configuration

| Network                                                    |                                                              |                                                        |                                                       |                                              |                 |
|------------------------------------------------------------|--------------------------------------------------------------|--------------------------------------------------------|-------------------------------------------------------|----------------------------------------------|-----------------|
| VPC                                                        |                                                              |                                                        |                                                       |                                              |                 |
| vpc-default                                                | ~                                                            | Q View VPC 🧿                                           |                                                       |                                              |                 |
| Subnet                                                     |                                                              |                                                        |                                                       |                                              |                 |
| subnet-default(192.168.0                                   | ).0/24) 🗸                                                    | Q 0                                                    |                                                       |                                              |                 |
| Security Group                                             |                                                              |                                                        |                                                       |                                              |                 |
| Automatic creation                                         | × )                                                          | Q 0                                                    |                                                       |                                              |                 |
| Automatically enables the p                                | port's access permission i                                   | n the inbound rule.                                    |                                                       |                                              |                 |
|                                                            |                                                              |                                                        |                                                       |                                              |                 |
| Others                                                     |                                                              |                                                        |                                                       |                                              |                 |
| EIP                                                        |                                                              |                                                        |                                                       |                                              |                 |
| Do not use                                                 | Buy now                                                      | Specify                                                |                                                       |                                              |                 |
| A cluster without an EIP ca                                | nnot be accessed over the                                    | e Internet, but can be ac                              | cessed through an ECS (                               | deployed on a private ne                     | etwork.         |
| ELB                                                        |                                                              |                                                        |                                                       |                                              |                 |
| Do not use                                                 | Use existing                                                 |                                                        |                                                       |                                              |                 |
| ELB is a service that auton<br>Clusters that do not use EL | natically distributes incomi<br>.B cannot distribute traffic | ng traffic across multiple<br>and are vulnerable to si | backend cloud servers b<br>Igle points of failure (SP | based on a specified forv<br>OFs). Leam more | warding policy. |

## **Step 6** Click **Next: Configure Advanced Settings** to access advanced configurations. **Table 1-5** lists the required parameters.

| Table 1-5 Advanced settings |  |
|-----------------------------|--|
|-----------------------------|--|

| Paramete<br>r                 | Example Value                      | Description                                                                                                    |
|-------------------------------|------------------------------------|----------------------------------------------------------------------------------------------------|
| Cluster<br>Name               | dws-demo                           | Cluster name, which is user-defined and can be modified later.                                                                                                    |
| Cluster<br>Version            | Use the<br>recommended<br>version. | Each version supports different database<br>functions. By default, the recommended version is<br>selected. To use the functions of a later version,<br>select a later version.                                                                                                    |
|                               |                                    | <b>NOTE</b><br>On the whitelist customer page, other cluster versions<br>are displayed. Select a cluster version based on the site<br>requirements.                                                                                                    |
|                               |                                    | For details about the functions supported by each cluster version, see <b>Product Notice</b> .                                                                                                    |
| Administr<br>ator<br>Account  | dbadmin                            | Username of the database system administrator.<br>Retain the default value.<br>The database system administrator is assigned<br>the <b>SYSADMIN</b> attribute by default. If the<br>separation of permissions feature is not enabled,<br>the administrator has the highest database<br>permissions. This allows them to plan database<br>objects, create databases and users, and<br>authorize user roles.<br>For more information, see <b>Database Users</b> . |
| Administr<br>ator<br>Password | -                                  | Password of the database system administrator.                                                                                                    |
| Confirm<br>Password           | -                                  | Enter the password again for confirmation.                                                                                                    |
| Database<br>Port              | 8000                               | Port for the client to connect to the GaussDB(DWS) database. Retain the default value <b>8000</b> .                                                                                                    |
| Enterprise<br>Project         | default                            | This parameter is displayed only when an enterprise account is used to create a GaussDB(DWS) instance.                                                                                                    |
|                               |                                    | It enables unified management of cloud resources by project.                                                                                                    |

| Paramete<br>r        | Example Value | Description                                                                                                    |  |
|----------------------|---------------|----------------------------------------------------------------------------------------------------|--|
| Advanced<br>Settings | Default       | You can select <b>Default</b> or <b>Custom</b> . If you select <b>Custom</b> , the following advanced settings are supported:                                                                                                    |  |
|                      |               | Backup Device: Choose OBS or NFS.                                                                                                    |  |
| CN     wh            |               | • <b>CNs</b> : It is recommended to use multiple CNs when deploying a large-scale cluster.                                                                                                    |  |
|                      |               | • <b>Tag</b> : In GaussDB(DWS), you can assign tags to items like project names, service types, and background information after creating a cluster. If you use tags in other cloud services, you are advised to create the same tag key-value pairs for cloud resources used by the same business to keep consistency. |  |
|                      |               | • Encrypt DataStore: If this function is enabled,<br>Key Management Service (KMS) encrypts the<br>cluster and the cluster's snapshot data.                                                                                                    |  |

#### Figure 1-4 Advanced settings

| Management                                                                                                    |
|----------------------------------------------------------------------------------------------------|
| Cluster Name                                                                                                    |
| dws-demo                                                                                                    |
| Enter 4 to 64 characters starting with a letter or Chinese character, and cannot exceed 64 bytes, one Chinese character is 3 bytes, and other characters are 1 byte. Only Chinese character letters digits hyphens (-) and underscores (_) are allowed.                                                                                                    |
| Cluster Version                                                                                                    |
| Recommended 8.3.0.108                                                                                                    |
| Release Notes Version Policies                                                                                                    |
| Default Database                                                                                                    |
| gaussdb                                                                                                    |
| A designation of Associated                                                                                                    |
|                                                                                                    |
| veguminn<br>Fohre fil high characters startinn with a lowernase letter or an underscore ( ) Only lowernase letters dinits and underscore ( ) are allowed                                                                                                    |
|                                                                                                    |
| Aministation Association                                                                                                    |
| Confirm Password                                                                                                    |
|                                                                                                    |
| Debase Red                                                                                                    |
|                                                                                                    |
| a course of the second second se |
|                                                                                                    |
| I m 2 one                                                                                                    |
| UIC+08:00 (Beijing, Chongqng, Hong V                                                                                                    |
|                                                                                                    |
| Advanced                                                                                                    |
| Enlarprise Project                                                                                                    |
| default V Q (() View enterprise projects.                                                                                                    |
| Advanced Settings                                                                                                    |
| Default Custom                                                                                                    |

**Step 7** Click **Next: Confirm**, confirm the configuration, and click Buy Now.

Cluster creation takes about 10 minutes. Clusters in the **Available** state are ready for use.

----End

#### Step 2: Uploading Data to OBS

**Step 1** Create an OBS bucket. For details, see **Creating a Bucket**.

Set key parameters as follows and retain the default values for other parameters.

Cross-region access to OBS bucket data is not supported. The OBS bucket must be created in the same region as GaussDB(DWS). Select CN-Hong Kong.

- **Region**: Select the **CN-Hong Kong** region.
- **Bucket Name: dws-obs01** (If a conflict occurs, modify the number in the name to 02, 03, or a higher number)
- Bucket Policy: Private.
- Step 2 After the OBS bucket is created, click the name of the newly created dws-obs01 bucket on the bucket list. In the navigation pane, choose Objects and click Create Folder. Set the folder name to input\_data and click OK.

Figure 1-5 Creating a folder

| < 🥌 dws-obs99           | Standard   Multi-AZ storage   CN North-Beijing4   Creat                             | ed Aug 01, 2024 15:47:32 GMT+08:00                                                                                                    |
|-------------------------|-------------------------------------------------------------------------------------|----------------------------------------------------------------------------------------------------|
| Overview                | Objects 🗇                                                                           | Create Folder e                                                                                                    |
| Objects<br>Metrics NEW  | Objects Deleted Objects Fragment                                                    | Folder Name Input_data Naming rules : - You can create folders with a sincle level or multiple levels.                                                                                                    |
| Basic<br>Configurations | You can use OBS Browser+ to move an object to any<br>Upload Object Create Folder De | <ul> <li>The name of a single-level folder cannot contain the following characters: \: * ? * &lt; &gt;  </li> <li>The name cannot start or end with a period (.) or a slash (/).</li> <li>Use single slashes (/) to separate levels of a folder.</li> <li>The absolute path of the folder cannot exceed 1023 characters.</li> </ul> |
| Tagging                 | C Enter an object name prefix.     Name                                             | - Cannot contain two or more consecutive slashes (r).                                                                                                    |
| Permissions             |                                                                                     |                                                                                                    |

Step 3 Create three CSV data files on the local PC. The file names (including the file name extension) are product\_info0.csv, product\_info1.csv, and product\_info2.csv.

Figure 1-6 Creating a test.csv file

| product_info0.csv | 2024/8/1 16:05 | Microsoft Excel | 0 KB |
|-------------------|----------------|-----------------|------|
| product_info1.csv | 2024/8/1 16:05 | Microsoft Excel | 0 KB |
| product_info2.csv | 2024/8/1 16:05 | Microsoft Excel | 0 KB |

**Step 4** Use a text editor to open the three CSV files and copy the following content to each CSV file.

#### product\_info0.csv:

100,XHDK-A,2017-09-01,A,2017 Shirt Women,red,M,328,2017-09-04,715,good! 205,KDKE-B,2017-09-01,A,2017 T-shirt Women,pink,L,584,2017-09-05,40,very good! 300,JODL-X,2017-09-01,A,2017 T-shirt men,red,XL,15,2017-09-03,502,Bad. 310,QQPX-R,2017-09-02,B,2017 jacket women,red,L,411,2017-09-05,436,It's nice. 150,ABEF-C,2017-09-03,B,2017 Jeans Women,blue,M,123,2017-09-06,120,good.

#### • product\_info1.csv:

200,BCQP-E,2017-09-04,B,2017 casual pants men,black,L,997,2017-09-10,301,good quality. 250,EABE-D,2017-09-10,A,2017 dress women,black,S,841,2017-09-15,299,This dress fits well. 108,CDXK-F,2017-09-11,A,2017 dress women,red,M,85,2017-09-14,22,It's really amazing to buy. 450,MMCE-H,2017-09-11,A,2017 jacket women,white,M,114,2017-09-14,22,very good. 260,OCDA-G,2017-09-12,B,2017 woolen coat women,red,L,2004,2017-09-15,826,Very comfortable.

#### • product\_info2.csv:

980,"ZKDS-J",2017-09-13,"B","2017 Women's Cotton Clothing","red","M",112,,, 98,"FKQB-I",2017-09-15,"B","2017 new shoes men","red","M",4345,2017-09-18,5473 50,"DMQY-K",2017-09-21,"A","2017 pants men","red","37",28,2017-09-25,58,"good","good","good" 80,"GKLW-I",2017-09-22,"A","2017 pants Men","red","39",58,2017-09-25,72,"Very comfortable." 30,"HWEC-L",2017-09-23,"A","2017 shoes women","red","M",403,2017-09-26,607,"good!" 40,"IQPD-M",2017-09-24,"B","2017 new pants Women","red","M",35,2017-09-27,52,"very good." 50,"LPEC-N",2017-09-25,"B","2017 new pants Women","red","M",29,2017-09-28,47,"not good at all." 60,"NQAB-O",2017-09-26,"B","2017 jacket women","red","S",69,2017-09-29,70,"It's beautiful." 70,"HWNB-P",2017-09-27,"B","2017 jacket women","red","L",30,2017-09-30,55,"I like it so much" 80,"JKHU-Q",2017-09-29,"C","2017 T-shirt","red","M",90,2017-10-02,82,"very good."

- **Step 5** Use a text editor to convert the encoding format to UTF-8 and save the file.
- **Step 6** Return to the OBS console and click the name of the newly created **dws-obs01** bucket in the bucket list.
- **Step 7** In the navigation pane, choose **Objects** and click the **input\_data** folder.
- Step 8 Click Upload Object, and then click Add File.
- **Step 9** Upload the **product\_info0.csv**, **product\_info1.csv**, and **product\_info2.csv** files to the OBS bucket.

----End

## Step 3: Connecting to the GaussDB(DWS) Cluster and Importing Data for Analysis

- **Step 1** Go to the GaussDB(DWS) console.
- Step 2 In the navigation tree on the left, choose Data > SQL Editor and click Add Data Source.
- **Step 3** Enter the database connection information.
  - **Cluster**: Select the created **dws-demo** cluster.
  - **Database**: Retain the default value **gaussdb**.
  - Data Source: Enter dws-demo-01.
  - Username: Enter dbadmin.
  - **Password**: Enter the password set during GaussDB(DWS) instance creation.

#### **Step 4** Select **Remember password** and click **Test Connection**.

| DWS               | Q      | Data 🖸 Usage Guidelines             | Unnamed •                  | +                                  |                                                                                                    |                          |
|-------------------|--------|-------------------------------------|----------------------------|------------------------------------|----------------------------------------------------------------------------------------------------|--------------------------|
| Dashboard         |        | Data Source Scripts (3) Configure   | 🗋 Import 🔒 Save            | Add Data Sou                       | rce                                                                                                    | ×                        |
| Data              |        | 2 + Add Data Source                 | ·-Select ✓                 | * Cluster                          | dws-demo 🗸                                                                                                    |                          |
| SQL Editor        |        | Please enter the data source name Q |                            | + Database                         | naussilan X                                                                                                    | ā                        |
| Data Integration  | $\sim$ | Data ware Custom                    |                            | A Database                         | gaussub                                                                                                    | 0                        |
| Cluster           |        | dws-demo(dbadmin) >                 |                            | * Data Source                      | dws-demo-01 ×                                                                                                  |                          |
| Dedicated Cluster |        |                                     |                            | * Username                         | dbadmin ×                                                                                                    |                          |
| Management        | ~      |                                     |                            | + Password                         |                                                                                                    |                          |
| Wanagement        |        |                                     |                            |                                    | Remember password                                                                                              |                          |
|                   |        |                                     |                            |                                    | This password is only used to create the dat<br>obtain the data source connection, and use<br>editor function. | a source,<br>the WEB-SQL |
|                   |        | <                                   | Line 1, column<br>1 Runnir | <ul> <li>Connection tes</li> </ul> | t succeeded.                                                                                                   |                          |
|                   |        |                                     | SQL execution records      |                                    | C                                                                                                    | ancel OK                 |
|                   |        |                                     | Enter a keyword.           |                                    |                                                                                                    |                          |

Figure 1-7 Database connection information

Step 5 Click OK.

The green icon effore the data source name in the following figure indicates that the database is connected. The right pane is the SQL editor window, where you can write and execute SQL statements.

#### Figure 1-8 Successful database connection

| DWS                                                        | Q      | Data 🖸 Usage Guidelines                                                                                                  | Unnamed •                   | +                                                                                                    |                  |
|------------------------------------------------------------|--------|----------------------------------------------------------------------------------------------------|-----------------------------|----------------------------------------------------------------------------------------------------|------------------|
| Dashboard                                                  |        | Data Source Scripts (3) Configure                                                                                        | Import Save dws-demo-01     | O         Running:         O         Stop         Q.         Refresh         I         Image: The store in the store in the st | Execution Plan ~ |
| Data SQL Editor Data Integration Cluster Dedicated Cluster | ~<br>1 | + Add Data Source<br>Please enter the data source name Q<br>Data ware Custom<br>© dws-demo(dbadmin) ><br>© dws-demo.01 > | •                           |                                                                                                    |                  |
| Management                                                 | ~      |                                                                                                    | Line 1, column<br>1 Running | LINIT: 1000 ~                                                                                                    |                  |

#### D NOTE

If the connection session times out or the browser is refreshed,  $\begin{times}{l} \end{times}\end{times}$  will appear grayed out, indicating that the connection has been disconnected. To reconnect to the database, double-click the data source name.

|                   |        | + Add Data                        | a Source |
|-------------------|--------|-----------------------------------|----------|
| Data              |        | Please enter the data source name | Q        |
| SQL Editor        |        | Data ware Custom                  |          |
| Data Integration  | $\sim$ |                                   |          |
| Cluster           |        | lws-demo(dbadmin)                 | >        |
| Dedicated Cluster |        | 😑 dws-demo-01                     | >        |
|                   |        |                                   |          |

**Step 6** Copy the following SQL statement to the SQL editor window and replace the OBS bucket name, AK value, and SK value with the actual values.

In this document, the OBS bucket name is **dws-obs01**. Obtain the AK and SK from **Access Keys**.

CREATE FOREIGN TABLE product\_info\_ext product\_price integer not null, product\_id char(30) not null, product\_time date, product\_level char(10), product\_name varchar(200), product\_type1 varchar(20), product\_type2 char(10), product\_monthly\_sales\_cnt integer, product\_comment\_time date, product\_comment\_num integer, product\_comment\_content varchar(200) SERVER gsmpp\_server OPTIONS LOCATION'obs://OBS bucket name/input\_data/', FORMAT 'CSV', DELIMITER ',', ENCODING 'utf8', HEADER 'false', ACCESS\_KEY 'AK value', SECRET\_ACCESS\_KEY 'SK value', FILL\_MISSING\_FIELDS 'true', IGNORE\_EXTRA\_DATA 'true' ) READ ONLY LOG INTO product\_info\_err PER NODE REJECT LIMIT 'unlimited';

Figure 1-9 Creating an OBS foreign table

| Unna               | med • +                                                                                            |  |  |  |  |  |  |  |
|--------------------|----------------------------------------------------------------------------------------------------|--|--|--|--|--|--|--|
| 는 In               | mport 🖻 Save   📀 Running: 💿 Stop 📿 Refresh   📥 Format 🔟 Clear   🗐 SQL diagnostics 🗮 Execution Plan |  |  |  |  |  |  |  |
| 😑 dw               | s-demo-01 v 🔄 gaussdb v 🖉 🖾 public v 🖓 🖓 💿 UTC v                                                   |  |  |  |  |  |  |  |
| 1                  | CREATE FOREIGN TABLE product info ext                                                              |  |  |  |  |  |  |  |
| 2                  | (                                                                                                  |  |  |  |  |  |  |  |
| 3                  | product_price integer not null,                                                                    |  |  |  |  |  |  |  |
| 4                  | <pre>product_id char(30) not null,</pre>                                                           |  |  |  |  |  |  |  |
| 5                  | product_time date,                                                                                 |  |  |  |  |  |  |  |
| 6                  | <pre>product_level char(10),</pre>                                                                 |  |  |  |  |  |  |  |
| 7                  | <pre>product_name varchar(200),</pre>                                                              |  |  |  |  |  |  |  |
| 8                  | <pre>product_type1 varchar(20),</pre>                                                              |  |  |  |  |  |  |  |
| 9                  | <pre>product_type2 char(10),</pre>                                                                 |  |  |  |  |  |  |  |
| 10                 | product_monthly_sales_cnt integer,                                                                 |  |  |  |  |  |  |  |
| 11                 | product_comment_time date,                                                                         |  |  |  |  |  |  |  |
| 12                 | product_comment_num integer,                                                                       |  |  |  |  |  |  |  |
| 13                 | <pre>product_comment_content varchar(200)</pre>                                                    |  |  |  |  |  |  |  |
| 14                 | )                                                                                                  |  |  |  |  |  |  |  |
| 15                 | SERVER gsmpp_server                                                                                |  |  |  |  |  |  |  |
| 16                 | OPTIONS                                                                                            |  |  |  |  |  |  |  |
| 17                 | (                                                                                                  |  |  |  |  |  |  |  |
| 18                 | LOCATION 'obs://d000000)/input_data/',                                                             |  |  |  |  |  |  |  |
| 19                 | FORMAT 'CSV',                                                                                      |  |  |  |  |  |  |  |
| 20                 | DELIMITER ',',                                                                                     |  |  |  |  |  |  |  |
| 21                 | ENCODING 'utf8',                                                                                   |  |  |  |  |  |  |  |
| 22                 | HEADER 'false',                                                                                    |  |  |  |  |  |  |  |
| 23                 | ACCESS_KEY '                                                                                       |  |  |  |  |  |  |  |
| 24                 | SECRET_ACCESS_KEY '                                                                                |  |  |  |  |  |  |  |
| 25                 | FILL_MISSING_FIELDS 'true',                                                                        |  |  |  |  |  |  |  |
| 26                 | IGNORE_EXTRA_DATA 'true'                                                                           |  |  |  |  |  |  |  |
| 27                 | )                                                                                                  |  |  |  |  |  |  |  |
| 28                 | READ ONLY                                                                                          |  |  |  |  |  |  |  |
| 29                 | LOG INTO product_info_err                                                                          |  |  |  |  |  |  |  |
| 30                 | <pre>PER NODE REJECT LIMIT 'unlimited';</pre>                                                      |  |  |  |  |  |  |  |
| Line 18,<br>column | 41 Running: LIMIT: 1000 V                                                                          |  |  |  |  |  |  |  |

**Step 7** Verify that the SQL statement is correct and click **Running:**. The OBS foreign table is created.

Figure 1-10 Successful creation

| Line 18,<br>column 41 Running: LIMIT: 1000 V |                                                                                                    | Shift+Alt+        | F: Format 🕥 overla | lay mode |
|----------------------------------------------|----------------------------------------------------------------------------------------------------|-------------------|--------------------|----------|
| SQL execution records Notice                 |                                                                                                    |                   |                    |          |
| Enter a keyword.                             |                                                                                                    |                   |                    | Q        |
| Result Information                           | SQL Details                                                                                                   | Status            | Times              |          |
| Affected Rows :0                             | CREATE FOREIGN TABLE product_info_ext ( product_price integer not null, product_id char(30) not null, product | CRun successfully | 196ms              |          |

**Step 8** Copy the following SQL statement and run it in the SQL window to create an ordinary table.

CREATE TABLE product\_info ( product\_price integer not null, product\_id char(30) not null, product\_time date , product\_level char(10) , product\_name varchar(200) , product\_type1 varchar(20) , product\_type2 char(10) , product\_type2 char(10) , product\_monthly\_sales\_cnt integer , product\_comment\_time date , product\_comment\_num integer , product\_comment\_content varchar(200) ) WITH ( orientation = column, compression=middle ) DISTRIBUTE BY hash (product\_id);

**Step 9** Copy the following SQL statement and execute it in the SQL window. Run the **INSERT** statement to import the OBS foreign table data to the GaussDB(DWS) database.

INSERT INTO product\_info SELECT \* FROM product\_info\_ext;

**Step 10** Copy the following SQL statements and run them in the SQL window to perform the **VACUUM** and **ANALYZE** operations.

For details about the syntax, see the related SQL syntax section.

VACUUM FULL product\_info; ANALYZE product\_info;

**Step 11** Copy the following SQL statement and run it in the SQL window. The data details are successfully queried.

SELECT \* FROM product\_info;

#### Figure 1-11 Successful query

| Unnamed •                 | +               |                     |                 |                       |                      |               |                    |                     |                     |                     |
|---------------------------|-----------------|---------------------|-----------------|-----------------------|----------------------|---------------|--------------------|---------------------|---------------------|---------------------|
| 🗋 Import 🖹 Save           | Running:        | Stop 🔾 Refresh      | 🛆 Format 🌐 Clea | r 📄 😒 SQL diagnostic  | s 🗮 Execution Plan ~ |               |                    |                     | -                   | Common Europhone    |
| 😑 dws-demo-01 🛛 🗸         | 📜 gaussdb       | ✓ Se public         | ~ Q 💽 U         | rc v                  |                      |               |                    |                     |                     | Common Functions    |
| 1 SELECT * FROM           | product_info;   |                     |                 |                       |                      |               |                    |                     |                     |                     |
| Line 1, column<br>28 Runn | ing: LIMIT: 100 | o ~                 |                 |                       |                      |               |                    |                     | Shift+Alt+F: Format | overlay mode        |
| SQL execution records     | Notice R        | esult1 ×            |                 |                       |                      |               |                    |                     |                     |                     |
| table Chart               | Export ~        |                     |                 |                       |                      |               | Copy Co            | blumn               | V Columns produ     | ct_pr × 0 ∨         |
| product_price             | product_id      | product_time        | product_level   | product_name          | product_type1        | product_type2 | product_monthly_sa | product_comment_t   | product_comment     | product_com         |
| 200                       | BCQP-E          | 2017-09-04 00:00:00 | В               | 2017 casual pants men | black                | L             | 997                | 2017-09-10 00:00:00 | 301                 | good quality.       |
| 250                       | EABE-D          | 2017-09-10 00:00:00 | A               | 2017 dress women      | black                | s             | 841                | 2017-09-15 00:00:00 | 299                 | This dress fits we  |
| 108                       | CDXK-F          | 2017-09-11 00:00:00 | A               | 2017 dress women      | red                  | м             | 85                 | 2017-09-14 00:00:00 | 22                  | It's really amazing |
| 300                       | JODL-X          | 2017-09-01 00:00:00 | A               | 2017 T-shirt men      | red                  | XL            | 15                 | 2017-09-03 00:00:00 | 502                 | Bad.                |
| 980                       | ZKDS-J          | 2017-09-13 00:00:00 | в               | 2017 Women's Cotto    | red                  | м             | 112                | (Null)              | (Null)              |                     |
| 50                        | LPEC-N          | 2017-09-25 00:00:00 | в               | 2017 dress Women      | red                  | м             | 29                 | 2017-09-28 00:00:00 | 47                  | not good at all.    |
| 450                       | MMCE-H          | 2017-09-11 00:00:00 | A               | 2017 jacket women     | white                | м             | 114                | 2017-09-14 00:00:00 | 22                  | very good.          |
| 205                       | KDKE-B          | 2017-09-01 00:00:00 | A               | 2017 T-shirt Women    | pink                 | L             | 584                | 2017-09-05 00:00:00 | 40                  | very good!          |
| 310                       | QQPX-R          | 2017-09-02 00:00:00 | в               | 2017 jacket women     | red                  | L             | 411                | 2017-09-05 00:00:00 | 436                 | It's nice.          |
| 150                       | ABEF-C          | 2017-09-03 00:00:00 | в               | 2017 Jeans Women      | blue                 | м             | 123                | 2017-09-06 00:00:00 | 120                 | good.               |

----End

## **2** GaussDB(DWS) Data Development SQL Statements

This section describes some basic SQL operations of the GaussDB(DWS) database.

#### Creating, Viewing, and Deleting a Database

- Run the **CREATE DATABASE** statement to create a database. CREATE DATABASE test\_db ENCODING 'UTF8' template = template0;
- Query the database list using the \l meta-command.
- Querying the database list using the **PG\_DATABASE** system catalog SELECT datname FROM pg\_database;
- Run the DROP DATABASE statement to delete a database. DROP DATABASE test\_db;

#### Creating, Viewing, Modifying, and Deleting a Table

- Run the CREATE TABLE statement to create a table.
   CREATE TABLE customer\_t1(id INT, name CHAR(40),age TINYINT);
- Use the PG\_GET\_TABLEDEF() function to view the table creation statement. Replace customer\_t1 with the name of the table to be queried.
   SELECT \* FROM PG\_GET\_TABLEDEF('customer\_t1');
- Run the **ALTER TABLE** statement to modify a table.

Add a column: ALTER TABLE customer t1 ADD (address VARCHAR(100));

Delete a column:

ALTER TABLE customer\_t1 DROP COLUMN address;

Modify a column type:

ALTER TABLE customer\_t1 MODIFY age INTEGER NOT NULL;

• Run the **DROP TABLE** statement to delete a table. DROP TABLE customer\_t1;

#### Creating, Viewing, and Deleting Indexes

• Run the **CREATE INDEX** or **ALTER TABLE** statement to create a common index.

CREATE INDEX c\_id\_index on customer\_t1(id); ALTER TABLE customer\_t1 ADD INDEX c\_id\_index (id);

- Use the **PG\_INDEXES** system catalog to view all indexes in a table. SELECT \* FROM pg\_indexes WHERE tablename = 'customer\_t1';
- Run the **ALTER TABLE** or **DROP INDEX** statement to delete an index. DROP INDEX c\_id\_index; ALTER TABLE customer\_t1 DROP INDEX c\_id\_index;

#### Adding, Deleting, and Modifying Table Data

- Run the INSERT INTO statement to insert table data. INSERT INTO customer\_t1 VALUES(1001,'user1',22);
- Run the SELECT statement to query table data. SELECT \* FROM customer\_t1;
- Run the UPDATE statement to update table data. UPDATE customer\_t1 SET id = 1009 WHERE id = '1001';
- Use the DELETE statement to delete table data. DELETE FROM customer\_t1 WHERE id = '1009';

# **3** Getting Started with GaussDB(DWS)

After creating a cluster, you can use the practice cases provided by GaussDB(DWS) for your services.

| Practice                  |                                                  | Description                                                                                                    |
|---------------------------|--------------------------------------------------|----------------------------------------------------------------------------------------------------|
| Data Import and<br>Export | Importing Data from OBS<br>to a Cluster          | This practice demonstrates<br>how to upload sample data to<br>OBS and import OBS data to<br>the target table on<br>GaussDB(DWS), helping you<br>quickly learn how to import<br>data from OBS to a<br>GaussDB(DWS) cluster. |
|                           |                                                  | CSV, ORC, PARQUET,<br>CARBONDATA, or JSON<br>format from OBS to a<br>GaussDB(DWS) cluster for<br>query.                                                                                                    |
|                           | Using GDS to Import Data<br>from a Remote Server | This practice demonstrates<br>how to use General Data<br>Service (GDS) to import data<br>from a remote server to<br>GaussDB(DWS).                                                                                          |
|                           |                                                  | GaussDB(DWS) allows you to<br>import data in TXT, CSV, or<br>FIXED format.                                                                                                    |

#### Table 3-1 Best practices

| Practice       |                                                                                                    | Description                                                                                                    |
|----------------|----------------------------------------------------------------------------------------------------|----------------------------------------------------------------------------------------------------|
|                | Exporting ORC Data to<br>MRS                                                                       | GaussDB(DWS) allows you to<br>export ORC data to MRS<br>using an HDFS foreign table.<br>You can specify the export<br>mode and export data format<br>in the foreign table. Data is<br>exported from GaussDB(DWS)<br>in parallel using multiple DNs<br>and stored in HDFS. In this<br>way, the overall export<br>performance is improved. |
| Data Migration | Migrating Data From<br>Oracle to GaussDB(DWS)                                                      | This tutorial demonstrates<br>how to migrate Oracle data to<br>GaussDB(DWS).                                                                                                    |
|                | Using a Flink Job of DLI to<br>Synchronize Kafka Data to<br>a GaussDB(DWS) Cluster<br>in Real Time | This practice demonstrates<br>how to use DLI Flink jobs to<br>synchronize consumption data<br>from Kafka to GaussDB(DWS)<br>in real time.                                                                                                    |
|                |                                                                                                    | This practice takes about 90<br>minutes. The cloud services<br>used in this practice include<br>Virtual Private Cloud (VPC)<br>and subnets, Elastic Cloud<br>Server (ECS), Object Storage<br>Service (OBS), Distributed<br>Message Service (DMS) for<br>Kafka, Data Lake Insight<br>(DLI), and GaussDB(DWS).                             |

| Practice              |                                                   | Description                                                                                                    |
|-----------------------|---------------------------------------------------|----------------------------------------------------------------------------------------------------|
| Optimization<br>Table | Table Optimization         Practices              | In this practice, you will learn<br>how to optimize the design of<br>your tables. You will start by<br>creating tables without<br>specifying their storage mode,<br>distribution key, distribution<br>mode, or compression mode.<br>Load test data into these<br>tables and test system<br>performance. Then, follow<br>excellent practices to create<br>the tables again using new<br>storage modes, distribution<br>keys, distribution modes, and<br>compression modes. Load the<br>test data and test<br>performance again. Compare<br>the two test results to find<br>out how table design affects<br>the storage space, and the<br>loading and query<br>performance of the tables.<br>Estimated time: 60 minutes |
| Advanced<br>Features  | Best Practices of Hot and<br>Cold Data Management | In massive big data scenarios,<br>with the growing of data,<br>data storage and<br>consumption increase rapidly.<br>The need for data may vary in<br>different time periods,<br>therefore, data is managed in<br>a hierarchical manner,<br>improving data analysis<br>performance and reducing<br>service costs. In some data<br>usage scenarios, data can be<br>classified into hot data and<br>cold data by accessing<br>frequency.                                                                                                    |

| Practice |                                                         | Description                                                                                                    |
|----------|---------------------------------------------------------|----------------------------------------------------------------------------------------------------|
|          | Best Practices for<br>Automatic Partition<br>Management | For partition tables whose<br>partition columns are time,<br>the automatic partition<br>management function can be<br>added to automatically create<br>partitions and delete expired<br>partitions, reducing partition<br>table maintenance costs and<br>improving query performance.<br>To facilitate data query and<br>maintenance, the time<br>column is often used as the<br>partition column of a<br>partitioned table that stores<br>time-related data, such as e-<br>commerce order information<br>and real-time IoT data. When<br>the time-related data is<br>imported to a partitioned<br>table, the table should have<br>partitions of the<br>corresponding time ranges.<br>Common partition tables do<br>not automatically create new<br>partitions. Therefore,<br>maintenance personnel need<br>to periodically create new<br>partitions and delete expired<br>partitions, leading to<br>increased O&M costs. |
|          |                                                         | Addressing this,<br>GaussDB(DWS) introduces the<br>automatic partition<br>management feature. You can<br>set the table-level parameters<br><b>period</b> and <b>ttl</b> to enable the<br>automatic partition<br>management function, which<br>automatically creates<br>partitions and deletes expired<br>partitions, reducing partition<br>table maintenance costs and<br>improving query performance.                                                                                                    |

| Practice               |                                              | Description                                                                                                    |
|------------------------|----------------------------------------------|----------------------------------------------------------------------------------------------------|
| Database<br>Management | Best Practices of Resource<br>Management     | This practice demonstrates<br>how to use GaussDB(DWS)<br>for resource management,<br>helping enterprises eliminate<br>bottlenecks in concurrent<br>query performance. SQL jobs<br>can run smoothly without<br>affecting each other and<br>consume less resources than<br>before. |
|                        | Excellent Practices for SQL<br>Queries       | Based on a large number of<br>SQL execution mechanisms<br>and practices, we can<br>optimize SQL statements<br>following certain rules to<br>more quickly execute SQL<br>statements and obtain correct<br>results.                                                                |
|                        | Excellent Practices for<br>Data Skew Queries | <ul> <li>This practice includes the following storage skew cases:</li> <li>Real-Time Detection of Storage Skew During Data Import</li> <li>Quickly Locating the Tables That Cause Data Skew</li> </ul>                                                                           |
|                        | Best Practices of User<br>Management         | A GaussDB(DWS) cluster<br>mainly consists of system<br>administrators and common<br>users. This practice describes<br>the permissions of system<br>administrators and common<br>users and describes how to<br>create users and query user<br>information.                        |
|                        | Viewing Table and<br>Database Information    | <ul> <li>This practice demonstrates some basic database query cases:</li> <li>Querying Table Information</li> <li>Querying the Table Size</li> <li>Querying Database Information</li> <li>Querying the Database Size</li> </ul>                                                  |

| Practice                |                                                               | Description                                                                                                    |
|-------------------------|---------------------------------------------------------------|----------------------------------------------------------------------------------------------------|
| Sample Data<br>Analysis | Checkpoint Vehicle<br>Analysis                                | This practice demonstrates<br>the analysis of passed vehicles<br>at traffic checkpoints. In this<br>practice, 890 million pieces of<br>data from traffic checkpoints<br>are loaded to a single<br>database table on<br>GaussDB(DWS) for<br>performing accurate query<br>and fuzzy query. It is an<br>example of high-performance<br>query of historical data on<br>GaussDB(DWS).                                                                                                    |
|                         | Supply Chain<br>Requirement Analysis<br>(TPC-H Data Set)      | This practice describes how to<br>load the sample data set from<br>OBS to a data warehouse<br>cluster and perform data<br>queries. This example<br>comprises multi-table analysis<br>and theme analysis in the<br>data analysis scenario.                                                                                                    |
|                         | Operations Status<br>Analysis of a Retail<br>Department Store | In this practice, the daily<br>business data of each retail<br>store is loaded from OBS to<br>the corresponding table in the<br>data warehouse cluster for<br>summarizing and querying<br>KPIs. This data includes store<br>turnover, customer flow,<br>monthly sales ranking,<br>monthly customer flow<br>conversion rate, monthly<br>price-rent ratio, and sales per<br>unit area. This example<br>demonstrates the<br>multidimensional query and<br>analysis of GaussDB(DWS) in<br>the retail scenario. |

| Practice      |                                           | Description                                                                                                    |
|---------------|-------------------------------------------|----------------------------------------------------------------------------------------------------|
| Data Security | Encrypting and<br>Decrypting Data Columns | Data encryption is widely<br>used in information systems<br>to prevent unauthorized<br>access and data leakage. As<br>the core of the information<br>system, the GaussDB(DWS)<br>data warehouse also provides<br>data encryption functions,<br>including transparent<br>encryption and encryption<br>using SQL functions. This<br>section describes SQL function<br>encryption. |